# Saldenliste

### **Einfache Saldenliste**

Sie sind im richtigen Kontenbereich? (z.B. **CLUB**)

Unter **Umsätze/Drucken.../Saldenliste** können Sie Saldenlisten ausdrucken, die Sie über die aktuellen Kontostände informieren. Es gibt dazu ein vorgefertigtes Layout "Salden" (1) in PC CADDIE, das Sie verwenden können. Achten Sie zusätzlich darauf, dass die Grundeinstellungen (2) Ihren Anfragekriterien entsprechen. Die Standardeinstellung passt auch hier in vielen Fällen.

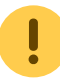

Bitte beachten Sie folgende Punkte:

- Der Stichtag, der bei *Fälligkeit bis* eingetragen ist, ist wirklich der, zu dem die Saldenliste auch rückwirkend durchgerechnet wird.
- Zudem sollte man übrigens das **Datum von** eher leer lassen.
- Bei Einschränkung auf bestimmte Artikel oder Warengruppen über den **Buchungsfilter** kann das Ergebnis der Liste natürlich nicht mehr dem echten Salden entsprechen, sondern dem Saldo, der sich nur aus diesen Buchungen ergibt. Wenn also die Zahlarten nicht dabei sind, erhält man letztlich die Umsätze.

| avout                             |         |      |                                |           |      |
|-----------------------------------|---------|------|--------------------------------|-----------|------|
|                                   |         | 5.4  |                                | brucken   | FE   |
| Runde Geburtstage                 |         | Ē    | litieren                       |           |      |
| Runde Geburtstage im Folgejahr    |         |      |                                |           |      |
| Salden 1                          |         | i    |                                |           |      |
| Strassengenossenschaft Feld       | ~       |      |                                |           |      |
| <sup>2</sup> ersonengruppe        |         |      | -                              | 1         |      |
| Alle Kontakte                     | -       | De   | efi <u>n</u> ieren <b>(2</b> ) | Buchungsf | ilte |
| eihenfolge                        |         |      | ] <u>V</u> on-Bis              |           |      |
| Alphabet (Namen)                  | •       | Be   | arbe <u>i</u> ten              |           |      |
| ✓ <u>F</u> älligkeits-Bereich von |         | bis  | 12.08.20                       |           |      |
| Nur Saldo absolut 💌 von 5.        | 00      | bis  | 999999.99                      |           |      |
| Nur offene Posten berücksichtigen | •       |      |                                |           |      |
| MIT und OHNE Einzugsermächtigung  | •       | De   | efinieren                      |           |      |
| Eamilien zusammenfassen           | trennte | Rech | nung zusi 💌                    | E Ende    |      |

Sobald Sie alle Voreinstellungen getätigt haben, klicken Sie auf **Drucken** (3):

# Salden - 26.06.10

|                                                         |        |         |         | Stand: 26.06.10, 23:36 Uhr |
|---------------------------------------------------------|--------|---------|---------|----------------------------|
| Nr. Nachname, Vorname                                   | M.Nr.  | Brutto  | Familie |                            |
| 1 Friedrichs, Kay                                       | 101978 | 500,00  | 500,00  |                            |
| 2 Frits, Frans                                          | 100119 | 1999,98 | 1999,98 |                            |
| 3 Heck, Axel                                            | 100022 | 500,00  | 500,00  |                            |
| 4 Kaing, Katharina                                      | 100030 | 2000,00 | 2000,00 |                            |
| 5 Schmedding Software Systeme, Anja Arens               | 100006 | 500,00  | 500,00  |                            |
| 6 Schmedding Software Systeme GmbH, Benedikt Schmedding | 100010 | 400,00  | 400,00  |                            |
| 7 Tester, Timo                                          | 100120 | 250,00  | 250,00  |                            |
|                                                         |        |         |         |                            |

Bruttosumme: 6149,98

PC CADDIE 2010 @ 1988-2008 Schmedding Software Systeme GmbH

Katharinas Spielwiese, Albaching

## Saldenliste mit Buchungsfilter

Klicken Sie hier auf den Button Buchungsfilter:

4 🔛

| Salden-Liste                      | ? X                                          |
|-----------------------------------|----------------------------------------------|
| <u>L</u> ayout                    | 📄 Drucken F8                                 |
| Runde Geburtstage                 | ▲ Editieren                                  |
| Runde Geburtstage im Folgejahr    |                                              |
| Salden                            |                                              |
| Strassengenossenschaft Feld       | ×                                            |
| Personengruppe                    |                                              |
| Alle Kontakte                     | ▼ Defi <u>n</u> ieren <u>B</u> uchungsfilter |
| <u>R</u> eihenfolge               | Von-Bis                                      |
| Alphabet (Namen)                  | Bearbe <u>i</u> ten                          |
| ✓ <u>F</u> älligkeits-Bereich 'on | bis 12.08.20                                 |
| Nur Saldo absolut 🔻 von 5.00      | bis 999999.99                                |
| Nur offene Posten berücksichtigen | *                                            |
| MIT und OHNE Einzugsermächtigung  | Definieren                                   |
| Familien zusammenfassen Getrennt  | te Rechnung zusł 🔻 📑 Ende                    |

Wählen Sie nun über **Artikel wählen** einzelne Artikel aus:

| uchungsfilter bestimmen                   |                     |             |                     | × |
|-------------------------------------------|---------------------|-------------|---------------------|---|
| Geben Sie an, welche Buchun               | gen ausgewer        | tet werden: | <b>√</b> <u>о</u> к |   |
| Beitrags <u>f</u> ilter gewünscht         |                     |             | X Abbruch           |   |
|                                           | ▶ <u>A</u> rtikel w | ählen F2    |                     |   |
| Jahresb. Student / Azubi                  | 100.00              | 01.01.20    |                     |   |
| Jahresbeitrag Aktive                      | 250.00              | 01.01.20    |                     |   |
| Jahresbeitrag Jugendliche                 | 50.00               | 01.01.20    |                     |   |
| Jahresbeitrag Junioren                    | 70.00               | 01.01.20    |                     |   |
| Jahresbeitrag Passiv                      | 50.00               | 01.01.20    |                     |   |
| bis 06:00 Nur diese <u>W</u> arengruppen: | Uhr auf den V       | ′ortag      |                     |   |
|                                           |                     | ≡           |                     |   |
| und diese Warengruppen <u>n</u> icht:     |                     |             |                     |   |
|                                           |                     | ≡           |                     |   |
| und dieser <u>T</u> extfilter:            |                     |             |                     |   |
|                                           |                     |             |                     |   |

Bestätigen Sie mit **OK.** Ist der **Buchungsfilter** aktiv, sehen Sie einen Haken im Button (1).

| Salden-Liste                                    | ? X                        |
|-------------------------------------------------|----------------------------|
| Layout                                          | 🔒 Drucken 🛛 F8             |
| Runde Geburtstage                               |                            |
| Runde Geburtstage im Folgejahr                  |                            |
| Salden                                          |                            |
| Strassengenossenschaft Feld                     |                            |
| Personengruppe                                  | _                          |
| Alle Kontakte    Definieren                     | 1 ☑ <u>B</u> uchungsfilter |
| Reihenfolge 🗌 Von-Bis                           |                            |
| Alphabet (Namen) The Bearbeiten                 |                            |
| ✓ <u>F</u> älligkeits-Bereich von bis 12.08.20  |                            |
| Nur Saldo absolut 💌 von 5.00 bis 999999.99      |                            |
| Nur offene Posten berücksichtigen 🔹             |                            |
| MIT und OHNE Einzugsermächtigung                |                            |
| Familien zusammenfassen Getrennte Rechnung zusä | Ende                       |

Wählen Sie das *Layout* des Standardlayouts "Salden" über *Editieren* (2). In Kombination mit dem Layoutbefehl <KONTINFO.>, erhalten Sie eine detaillierte Liste zu den gewählten Artikeln:

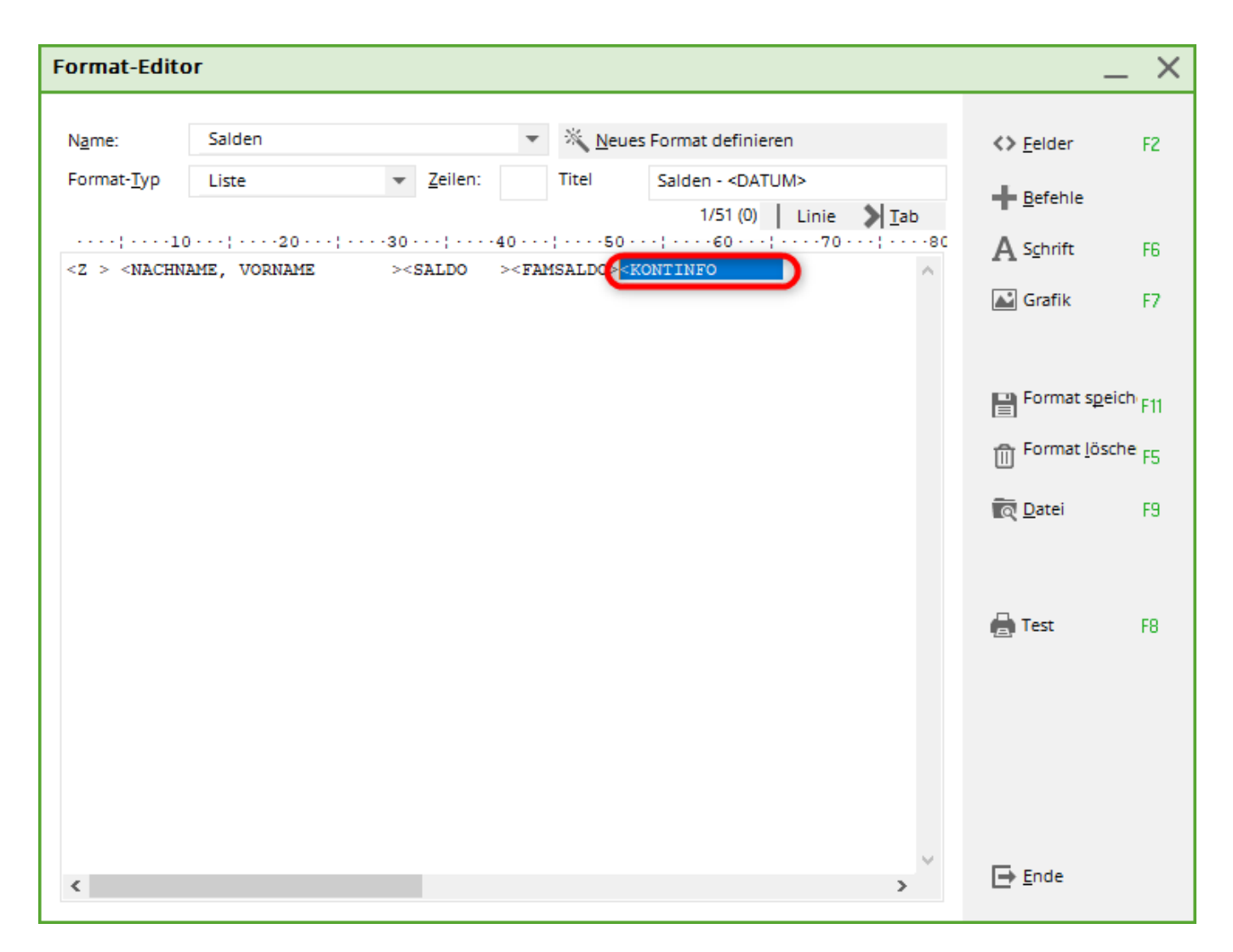

Ein Druck der Liste sieht wie folgt aus:

| No.         Network (b)         Content (b)         Setter (1)         UUV*         Sader           Stand: 25.11.10, 21.26 Uhr           Network (b)         Stand: 25.11.10, 21.26 Uhr           Network (b)         Stand: 25.11.10, 21.26 Uhr           Network (b)         Stand: 25.11.10, 21.26 Uhr           Network (b)         Stand: 25.11.10, 21.26 Uhr           Network (b)         Stand: 25.11.10, 21.26 Uhr           Network (b)         Stand: 25.11.10, 21.26 Uhr           Network (b)         Stand: 25.11.10, 21.26 Uhr           Network (b)         Stand: 25.11.10, 21.26 Uhr           Network (b)         Stand: 25.11.10, 21.26 Uhr           Note: 150,00         150,00         150,00         250,00           Network (b)         Stand: 250,00         250,00         250,00         250,00         250,00         250,00         250,00         250,00         250,00         250,00         250,00         250,00         250,00         250,00         2                                                                                                    | Druck: Salden (Fertig)                        | aicharn [27] | Drucker                  |            | alta did | 1000   | Californ |        |   |   |   |   |        |          |              |   | × |
|----------------------------------------------------------------------------------------------------|-----------------------------------------------|--------------|--------------------------|------------|----------|--------|----------|--------|---|---|---|---|--------|----------|--------------|---|---|
| Nr. Nachname, Vorname         Brutvo         Familie         jak         jjug         jjun         jpas           1 Ackermann, Günter         1250,00         1250,00         1250,00         1250,00         1250,00         1250,00         1250,00         1250,00         1250,00         1250,00         1250,00         1250,00         1250,00         1250,00         1250,00         1250,00         1250,00         1250,00         1250,00         1250,00         1250,00         1250,00         1250,00         1250,00         1250,00         1250,00         1250,00         1250,00         1250,00         1250,00         1250,00         1250,00         1250,00         1250,00         1250,00         1250,00         1250,00         1250,00         1250,00         1250,00         1250,00         1250,00         1250,00         1250,00         1250,00         1250,00         1250,00         1250,00         1250,00         1250,00         1250,00         1250,00         1250,00         1250,00         1250,00         1250,00         1250,00         1250,00         1250,00         1250,00         1250,00         1250,00         1250,00         1250,00         1250,00         1250,00         1250,00         1250,00         1250,00         10,0         0,0         0,0         0,0 | Salder                                        | <u>1 - 2</u> | <u>5.11</u>              | .1(        | <b>0</b> | 100%   | Saiden   |        |   |   |   |   |        |          |              |   | - |
| 1 Ackermann, Günter       1250,00       1250,0       1250,0         2 Frohgemuth, Heribert       150,00       1780,00       1500         Trohgemuth, Heike       250,00       250         3 Maier, Sepp       1250,00       1250         Maier, Mane       1250,00       1250         Maier, Maria       1250,00       1250         4 Member, Feul       70,00       120,00       70         Member, Feul       70,00       1250,00       1250         5 Tester, Timo       1250,00       1250         Gesamtsumme:       8120,00       8       1       0       0       0       0         Bereits bezahlt:       0       0       0       0       0       0       0       0       0                                                                                                    | Nr. Nachname, Vorname                         | Brutto       | Familie                  | jakt       | jjug     | jjun   | jpas     |        |   |   |   |   | Stand: | 25.11.10 | ), 21:26 Uhr | r |   |
| Frohgemuth, Meike         250,00         250           2 Maier, Sepp         1250,00         2750,00         1250           Maier, Mane         1250,00         1250           Maier, Maria         1250,00         1250           4 Member, Faul         70,00         120,00         70           Member, Fetra         50,00         1250         50           5 Tester, Timo         1250,00         1250         0           Gesamtrumme:         8120,00         8         0         1         1         0         0         0         0         0         0         0         0         0         0         0         0         0         0         0         0         0         0         0         0         0         0         0         0         0         0         0         0         0         0         0         0         0         0         0         0         0         0         0         0         0         0         0         0         0         0         0         0         0         0         0         0         0         0         0         0         0         0         0         <                                                                                                    | 1 Ackermann, Günter<br>2 Frohgemuth, Heribert | 1250,00      | 1250,00                  | 1250       |          |        |          |        |   |   |   |   |        |          |              | _ |   |
| 2 Maier, Sepp       1250,00       1250         Maier, Mane       1250,00       1250         Maier, Maria       1250,00       1250         4 Member, Faul       70,00       120,00       70         Member, Fetra       50,00       1250         5 Tester, Timo       1250,00       1250         Gesamtsumme:       \$120,00         8       0       1       1       0       0       0       0         Gesamtsumme:       \$120,00       8       0       1       1       0       0       0       0       0                                                                                                    | Frohgemuth, Neike                             | 250,00       |                          | 250        |          |        |          |        |   |   |   |   |        |          |              |   |   |
| Maier, Mane         1250,00         1250           Maier, Maria         1250,00         1250           4 Member, Faul         70,00         120,00         70           Member, Fetra         50,00         1250,00         1250           5 Tester, Timo         1250,00         1250         0         0         0         0         0         0         0         0         0         0         0         0         0         0         0         0         0         0         0         0         0         0         0         0         0         0         0         0         0         0         0         0         0         0         0         0         0         0         0         0         0         0         0         0         0         0         0         0         0         0         0         0         0         0         0         0         0         0         0         0         0         0         0         0         0         0         0         0         0         0         0         0         0         0         0         0         0         0         0         0                                                                                                             | 3 Maier, Sepp                                 | 1250,00      | 2750,00                  | 1250       |          |        |          |        |   |   |   |   |        |          |              |   |   |
| Maier, Maria         1250,00         1250           4 Member, Paul         70,00         120,00         70           Member, Fetra         50,00         250         50           5 Tester, Timo         1250,00         1250,00         1250           Gesamtsumme:         8120,00         8         0         1         1         0         0         0         0         0         0         0         0         0         0         0         0         0         0         0         0         0         0         0         0         0         0         0         0         0         0         0         0         0         0         0         0         0         0         0         0         0         0         0         0         0         0         0         0         0         0         0         0         0         0         0         0         0         0         0         0         0         0         0         0         0         0         0         0         0         0         0         0         0         0         0         0         0         0         0         0 <th>Maier, Mane</th> <th>1250,00</th> <th></th> <th>1250</th> <th></th> <th></th> <th></th> <th></th> <th></th> <th></th> <th></th> <th></th> <th></th> <th></th> <th></th> <th></th> <th></th>                   | Maier, Mane                                   | 1250,00      |                          | 1250       |          |        |          |        |   |   |   |   |        |          |              |   |   |
| 4 Member, Faul         70,00         120,00         70           Member, Fetra         50,00         50           5 Tester, Timo         1250,00         1250             Gesamtsumme:         8120,00         8         0         1         1         0         0         0         0         0         0         0         0         0         0         0         0         0         0         0         0         0         0         0         0         0         0         0         0         0         0         0         0         0         0         0         0         0         0         0         0         0         0         0         0         0         0         0         0         0         0         0         0         0         0         0         0         0         0         0         0         0         0         0         0         0         0         0         0         0         0         0         0         0         0         0         0         0         0         0         0         0         0         0         0         0         0         0                                                                                                    | Maier, Maria                                  | 1250,00      |                          | 1250       |          |        |          |        |   |   |   |   |        |          |              |   |   |
| Member, Fetra         50,00         1250,00         1250,00         1250           Gesamtsumme:         8120,00         8         0         1         1         0         0         0         0         0         0         0         0         0         0         0         0         0         0         0         0         0         0         0         0         0         0         0         0         0         0         0         0         0         0         0         0         0         0         0         0         0         0         0         0         0         0         0         0         0         0         0         0         0         0         0         0         0         0         0         0         0         0         0         0         0         0         0         0         0         0         0         0         0         0         0         0         0         0         0         0         0         0         0         0         0         0         0         0         0         0         0         0         0         0         0         0 <td< th=""><th>4 Member, Paul</th><th>70,00</th><th>120,00</th><th></th><th></th><th>70</th><th></th><th></th><th></th><th></th><th></th><th></th><th></th><th></th><th></th><th></th><th></th></td<>                  | 4 Member, Paul                                | 70,00        | 120,00                   |            |          | 70     |          |        |   |   |   |   |        |          |              |   |   |
| 5 Tester, Timo 1280,00 1280<br>Gesantsumme: 8120,00 8 0 1 1 0 0 0 0 0 0 0 0 0 0 0 0 0 0 0                                                                                                    | Member, Petra                                 | 50,00        |                          |            |          |        | 50       |        |   |   |   |   |        |          |              |   |   |
| Gesamtsumme: 8120,00 8 0 1 1 0 0 0 0 0 0 0 0 Bereits bezahlt: 0 0 0 0 0 0 0 0 0 0 0 0 0 0 0 0                                                                                                    | 5 Tester, Timo                                | 1250,00      | 1250,00                  | 1250       |          |        |          |        |   |   |   |   |        |          |              |   |   |
|                                                                                                    |                                               | Ges<br>Ber   | amtsumme:<br>mits bezahl | 812<br>te: | 0,00     | 8<br>0 | 0        | 1<br>0 | 1 | 0 | 0 | 0 | 0      | 0        | 0            | 0 |   |
|                                                                                                    |                                               | Ues<br>Ber   | antsumme:<br>eits bezahl |            | 0,00     | 0      | 0        | 0      | 0 | 0 | 0 | 0 | 0      | 0        | 0            | 0 |   |

Sehen Sie am Ende der Saldenliste die zugehörige Aufstellung der oben ausgewählten Artikel:

| Druck: S | alden [Fertig]<br>Kopieren (F6) 😤 Speicherr | (F7) 😂 Druc   | ken (FB) Seit   | e 1/1 100% : | Salden        |                    |      |             |                  | - 0  |
|----------|---------------------------------------------|---------------|-----------------|--------------|---------------|--------------------|------|-------------|------------------|------|
|          |                                             |               |                 |              |               |                    |      |             |                  |      |
|          |                                             |               |                 |              |               |                    |      |             |                  |      |
| Erklär   | ung der oben aufgeführten E                 | intrags-Suchk | ennseichen:     |              |               |                    |      |             |                  |      |
|          | Bezeichnung                                 | Fälligk.      | + Einn<br>Netto | Brutto       | + Is<br>Netto | nsgesamt<br>Brutto | Zahl | +B<br>Netto | esahlt<br>Brutto | Zahl |
| jakt -   | Jahresbeitrag Aktive                        | e             | 1050,42         | 1250,00      | 6802.52       | 8000.00            | 8    | 0.00        | 0.00             | 0    |
| jjug -   | Jahresbeitrag Jugendliche                   | 01.01.07 €    | 42,02           | 50,00        | 0.00          | 0.00               | 0    | 0.00        | 0.00             | 0    |
| jjun -   | Jahresbeitrag Junioren                      | 01.01.07 €    | 58,82           | 70,00        | 58.82         | 70.00              | 1    | 0.00        | 0.00             | 0    |
| jpas -   | Jahresbeitrag Passiv                        | 01.01.07 €    | 42,02           | 50,00        | 42.02         | 50.00              | 1    | 0.00        | 0.00             | 0    |
|          | Summe :                                     |               |                 |              | 6903.36       | 8120.00            |      | 0.00        | 0.00             |      |
|          |                                             |               |                 |              |               |                    |      |             |                  |      |
|          |                                             |               | Scroller        | n Sie weite  | er nach       |                    |      |             |                  |      |
|          |                                             |               | unten, u        | ind Sie se   | hen 🚽 📕       |                    |      |             |                  |      |
|          |                                             |               | am End          | e der List   | e die         |                    |      |             |                  |      |
|          |                                             |               | zugeno          | ige Erklar   | ung.          |                    |      |             |                  |      |
|          |                                             |               |                 |              |               |                    |      |             |                  |      |
|          |                                             |               |                 |              |               |                    |      |             |                  |      |
|          |                                             |               |                 |              |               |                    |      |             |                  |      |
|          |                                             |               |                 |              |               |                    |      |             |                  |      |
|          |                                             |               |                 |              |               |                    |      |             |                  |      |
|          |                                             |               |                 |              |               |                    |      |             |                  |      |
|          |                                             |               |                 |              |               |                    |      |             |                  |      |

Diese Liste kann auch eine Hilfe bei der Prüfung der Beitragszuordnung für die Jahresrechnungen sein, da auf dieser Liste auch die Option **Familien zusammenfassen** gewählt werden kann.

#### **Brutto/Netto Saldenliste**

Unter **Einstellungen/Programm-Einstellungen/Allgemeine Einstellungen** im Registerblatt **Umsatz** können Sie beliebig wählen, ob Sie "Netto" oder "Brutto" Beträge auf der Liste angezeigt haben wollen.

| Allgemeine Einstellungen                                                                                                    | ? X                               |
|----------------------------------------------------------------------------------------------------|-----------------------------------|
| Allgemein       Wettspiele       Umsatz       Chipkarte         Kurzbezeichnung der Währung:       €       ▶ Weitere Details         Standard-Mehrwertsteuersatz:       0.0       %         Brutto oder Netto-Umsatz anzeigen:       Netto       2/2         Mahnzeiträume:       1.       30       2.         Saldenberechnung:       Buchungen m       Brutto         Rechnungsversand per t-Mail Konfigurieren         Einzugsermächtigungen konfigurieren         Feiertage anpassen         Telefonnummern-Formatierung festlegen         Geodaten für alle Personen laden         Email-Versand Optionen (SMTP-Server) | ✓ <u>O</u> K<br>★ <u>A</u> bbruch |

Aufschlussreiche Listen können auch mit der Umsatzstatistik erzeugt werden, wo noch detailliertere Informationen ausgegeben werden, wobei Bezahlungen nicht rückwirkend auswertet werden können.

### Saldenliste für Guthaben (verschiedene Saldenlisten)

| Salden-Liste                                             | ? X            |
|----------------------------------------------------------|----------------|
| Layout                                                   | 🔒 Drucken F8   |
| Runde Geburtstage                                        |                |
| Runde Geburtstage im Folgejahr                           |                |
| Salden                                                   |                |
| Strassengenossenschaft Feld                              |                |
| Personengruppe                                           |                |
| Alle Kontakte                                            | Buchungsfilter |
| Reihenfolge                                              |                |
| Alphabet (Namen) The Bearbeiten                          |                |
| ✓ <u>F</u> älligkeits-Bereich 'on bis 12.08.20           |                |
| Nur Saldo absolut von 5.00 bis 999999.99                 |                |
| Saldo ignorieren                                         |                |
| Nur Saldo mächtigung V Definieren                        |                |
| Nur Saldo absolut<br>Saldo NICHT Getrennte Rechnung zusä | Ende           |

Hier gibt es vier verschiedene Varianten von Saldenlisten:

- Saldo ignorieren: alle Konteneinträge (noch nicht in Rechnung gestellte -gelbe- und in Rechnung gestellte Beträge) werden aufgelistet (auch Bezahltes) inkl. Beträge mit Betrag Null.
- Nur Saldo: alle Personen mit Schulden werden aufgelistet (noch nicht in Rechnung gestellte gelbe- und in Rechnung gestellte Beträge)
- Nur Saldo absolut (=Standardeinstellung): Alle Personen mit Schulden und Guthaben
- Saldo NICHT: Alle Personen mit Saldo Null und Guthaben

Falls Sie eine Saldenliste nur für ihre Guthaben erstellen möchten, so wählen Sie **Nur Saldo** und den Betragsbereich **von** -2000,00 **bis** -0,01 ein.

#### Saldenliste Kontrolle Beitragszuordnung

Falls Sie eine Saldenliste drucken möchten mit allen Personen, die keine Konteneinträge haben (z.B. als Kontrolliste nach der jährlichen automatischen Beitragszuordnung), so wählen Sie die Einstellung: **Saldo absolut von** -2,00 **bis** +2,00 und in der nächsten Zeile **Gesamtumsätze (auch Bezahltes)**:

| Salden-Liste                                    | ? ×            |
|-------------------------------------------------|----------------|
| <u>L</u> ayout                                  | B Drucken F8   |
| Runde Geburtstage                               |                |
| Runde Geburtstage im Folgejahr                  |                |
| Salden                                          |                |
| Strassengenossenschaft Feld                     |                |
| Personengruppe                                  |                |
| Alle Kontakte 🔹 Defi <u>n</u> ieren             | Buchungsfilter |
| Reihenfolge                                     |                |
| Alphabet (Namen) The Bearbeiten                 |                |
| ✓ <u>F</u> älligkeits-Bereich 'on bis 12.08.20  |                |
| Nur Saldo absolut 🔻 von 5.00 bis 999999.99      |                |
| Gesamtumsätze (auch Bezahltes)                  |                |
| MIT und OHNE Einzugsermächtigung                |                |
| Familien zusammenfassen Getrennte Rechnung zusä | Ende           |